# MEMBERSHIP PORTAL QUICK START GUIDE

Once logged in to MyApps, click the **Eligibility Center tile** to navigate to the Membership Portal. The Membership Portal homepage is where important announcements and updates are posted. The exact number of tabs at the top of the page will depend on the access granted by your school, but typically your screen will include tabs for the topics shown below.

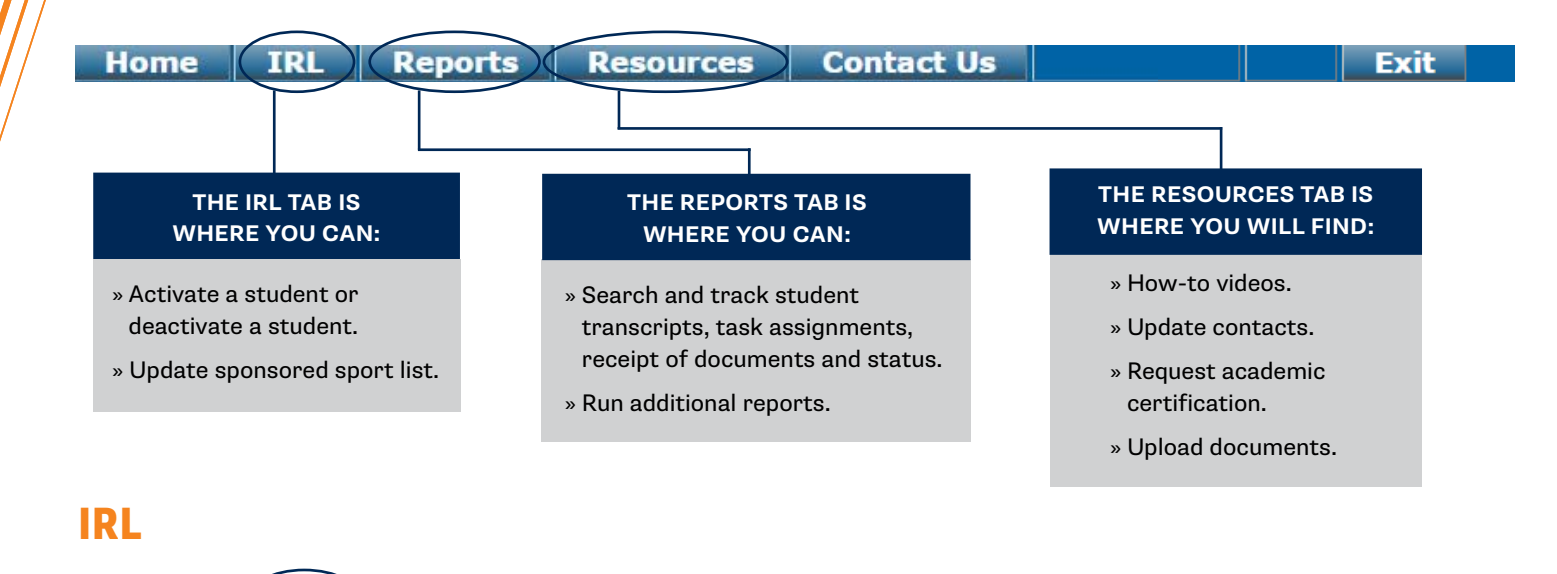

## TO ACTIVATE / DEACTIVATE A STUDENT

Reports

IRL

| IRL Reports       | Resources           |
|-------------------|---------------------|
| CRL Activation    | ion Dontall         |
| IRL De-Activation | ion Portal!         |
| Update Sports     | b the Eligibility C |

Click the appropriate option under the **IRL** tab.

Home

| IRL Activation Search-    |             |       |   |           |
|---------------------------|-------------|-------|---|-----------|
| NCAA ID:                  |             |       |   | Date of B |
| First Name (begins with): |             |       |   | Last Nam  |
| City:                     |             |       |   | State:    |
| Country:                  | ALL         |       | • |           |
| Sort By                   | Last Name * | ASC * |   | Search Li |

Resources

Fill in your search criteria and click **Go Search**.

Home IBI Reports Resources Contact IIs

| Select Student                                                                | Sele | ct one or more sports | Footbal<br>Men's<br>Men's<br>Men's<br>Men's | Golf<br>Lacrosse<br>Soccer<br>Swimming and Diving |      | Recruitment | Cycle 15 | TO FOAS ONTOIL | ng 15/16 A | cad. Yr | •           |
|-------------------------------------------------------------------------------|------|-----------------------|---------------------------------------------|---------------------------------------------------|------|-------------|----------|----------------|------------|---------|-------------|
| sei NCALD Student? Last Name First Name Gender City State Country High School |      |                       |                                             | Last name                                         | res  | t manne     | Lenger   | ciny           | state      | Lountry | High School |
|                                                                               | Se   | 0811649752 No         | r int?                                      | Short                                             | Jose | po -        |          |                |            |         |             |

1

On the next screen, select:

- » Sport (you can select multiple sports).
- » Recruiting cycle.

**Contact Us** 

Check the box next to selected student's NCAA ID.

Click to activate or deactivate.

#### TO ACTIVATE/DEACTIVATE SPORTS YOUR SCHOOL OFFERS

| IRL Reports       | Resources           |
|-------------------|---------------------|
| IRL Activation    | and Decidentia      |
| IRL De-Activation | Ion Portal!         |
| Update Sports     | b the Eligibility C |
|                   | 1                   |

Click **Update Sports** and follow **these instructions**.

e Sport Description Baseball MAR Men's Archery MBO MCR Men's Basketball De-Activate Men's Bowling Men's Rowing MCC Men's Cross Country Football MFE Men's Fencing MEB Men's Golf Men's Gymnastic MLA Men's Lacrosse De-Activate MIH Men's Ice Hockey Men's Rifle Men's Skiing MRI MSK Men's Socce Men's Swimming and Diving

Your school's current sports are on the left. Sports that can be added are on the right.

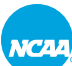

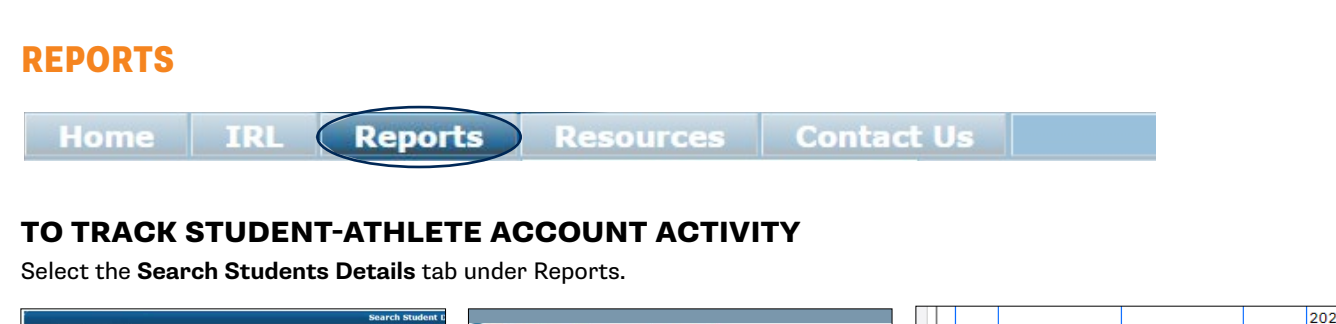

| Search Studer                                                         | t Dotails                                                                       |                                                                                          | Search Studen                                   |
|-----------------------------------------------------------------------|---------------------------------------------------------------------------------|------------------------------------------------------------------------------------------|-------------------------------------------------|
| Search Studer<br>NCAA ID:<br>First Name:<br>City:<br>To select multip | ipl                                                                             | Date of Birth:<br>Last Name:<br>State:<br>d down the control key (Ctrl) for eau<br>untry | All   All    All                                |
| Recruitment Cy                                                        | Men's Golf<br>Men's Lacrosse<br>Men's Soccer<br>Men's Swimmin<br>1516 PSA's enn | g and Diving v<br>olling 15/16 Acad. Yr V                                                | select All Men's sport<br>Select All Women's sp |
| Search Limit                                                          | 50 🔻                                                                            |                                                                                          |                                                 |

Enter search criteria to identify

desired specific details.

student-athlete accounts with the

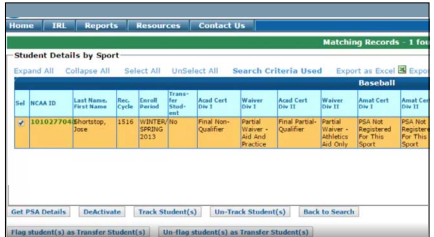

Select the students you want to follow and click **Track Students.** Selected students' NCAA ID will turn green. You can untrack a student using the same method. To check test scores, transcripts, academic and amateur statuses, click **Get PSA Details**. For more detailed instructions, click here.

DeActivate

 Flag student(s) as Transfer Student(s)
 Un-f

 Select All
 Clear Selection
 Invert Selection

Track Stude

#### **TO RUN AN IRL PERFORMANCE REPORT**

| lome IR      | L Reports          | Resources                                         | Contact Us          |                      |                                    |                    |
|--------------|--------------------|---------------------------------------------------|---------------------|----------------------|------------------------------------|--------------------|
|              | Search St          | udent Details                                     |                     |                      | Sear                               | ch Student Details |
| Search Stud  | den Additional     | Reports                                           |                     |                      |                                    |                    |
| NCAA ID:     |                    |                                                   | ] (                 | Date of Birth:       |                                    |                    |
| First Name:  |                    |                                                   | ] I                 | ast Name:            |                                    |                    |
| City:        |                    |                                                   |                     | State:               | All                                | ~                  |
| To select mu | Itiple sports, you | u need to hold de<br>Baseball<br>Aen's Basketball | own the control key | (Ctrl) for each sele | ected item after t                 | he first one.      |
| Sport        | h<br>F             | /len's Cross Counti<br>'ootball<br>/len's Golf    | ν                   | O Select<br>O Unsele | All<br>ect All<br>All Men's sports |                    |

Select the **Search Students Details** tab. Choose the recruitment cycle and enter search criteria to identify student-athlete accounts with the desired specific details.

Get PSA Details

#### **REQUEST CERTIFICATION**

|                   | Resource Links                                                                                                    |                                                          | 80                                   | arch Student |          |     |                                          |
|-------------------|----------------------------------------------------------------------------------------------------|----------------------------------------------------------|--------------------------------------|--------------|----------|-----|------------------------------------------|
| Search Student    | View/Update Contacts                                                                                                    |                                                          |                                      |              |          |     |                                          |
| ICAA ID:          | Request Certification                                                                                                    | Date of Birth:                                           |                                      | 13           |          |     |                                          |
| irst Name:        | Upload Documents                                                                                                    | Last Name:                                               |                                      |              |          |     |                                          |
| lty:              |                                                                                                    | State:                                                   | All                                  | ~            | Country: | All | ~                                        |
| sport             | Mari's Cross Country<br>Football<br>Meri's Golf<br>Meri's Secore<br>Meri's Tennis<br>Meri's Tenk<br>Meri's Tenk<br>Meri's Wrestling | Select Sport Select All Select All Select All Select All | ll<br>Men's sports<br>Women's sports |              |          |     |                                          |
| ecruitment Cycle* | 2223 PSA's enrolling 22/23 Acad. Yr 🗸                                                                                               |                                                          |                                      |              |          |     |                                          |
| Search Limit      | 50 -                                                                                                    |                                                          |                                      |              |          |     |                                          |
| Search Resot      |                                                                                                    |                                                          |                                      |              |          |     |                                          |
|                   |                                                                                                    |                                                          |                                      |              |          |     | © 2022 NCAA Terms and Conditions   Privi |
|                   |                                                                                                    |                                                          |                                      |              |          |     |                                          |

Fill in the search criteria to request certification.

#### **TO RUN ADDITIONAL REPORTS**

|                                |                                                             |                         | Reports Search       |
|--------------------------------|-------------------------------------------------------------|-------------------------|----------------------|
| Reports Search                 |                                                             |                         |                      |
| Recruitment Cycle <sup>*</sup> | 2223 PSA's enrolling 22/23 Acad. Yr 🗸                       |                         |                      |
| Select Reports: Sel            | ect All UnSelect All<br>Open Tasks Report - Action Required | Open Tasks Report - All | Student Email Report |
|                                |                                                             |                         |                      |

Choose the **Additional Reports** tab. You may choose from the following:

- » No Core-Course List Report.
- » Open Tasks Report Action Required.
- » Open Tasks Report All.
- » Student Email Report.

# **RESOURCES**

Home IRL Reports Resources Contact Us

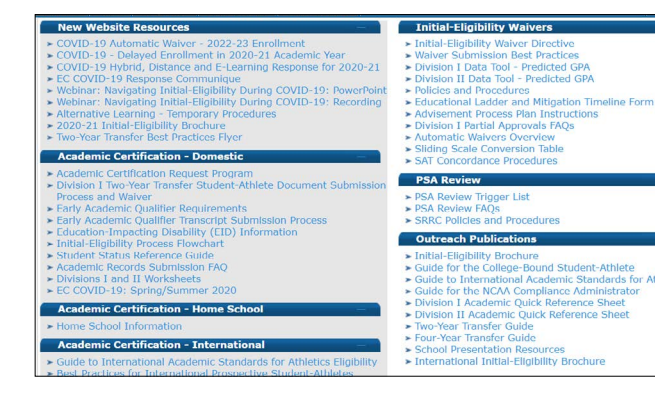

#### RESOURCES

A variety of instructional and educational materials for member school contacts can be found here, as well as links to the latest educational opportunities offered by the Eligibility Center.

| IRL R         | eports | Resources | Contact Us |             |                          |
|---------------|--------|-----------|------------|-------------|--------------------------|
|               |        |           |            |             | Institution Contact List |
| tution Contac | t List |           |            |             |                          |
| PIN:          |        |           |            |             |                          |
|               | E      | lit       |            |             |                          |
|               | MI Con | tact# - 1 |            |             | MI Contact# - 2          |
| First Name:   |        |           |            | First Name: |                          |
| Last Name:    |        |           |            | Last Name:  |                          |
| Title:        |        |           |            | Title:      |                          |
| Email:        |        |           |            | Email:      |                          |
| Phone:        |        |           |            | Phone:      |                          |
| Fax:          |        |           |            | Fax:        |                          |

#### **VIEW UPDATE CONTACTS**

Update your school's contacts.

Each NCAA member school can have up to 10 contacts. The first two contacts automatically receive the Eligibility Center's newsletter.

|                                  | Resource Links                                                                                                    | Search Student to Upload Docume                       |
|----------------------------------|----------------------------------------------------------------------------------------------------|-------------------------------------------------------|
| Search Student to Up             | load I View/Update Contacts                                                                                       |                                                       |
| NCAA ID:<br>First Name:<br>City: | Request Certification Upload Documents                                                                            | Date of Birth:                                        |
| To select multiple sports        | s, you need to hold down the cor<br>Baseball<br>Men's Basketball<br>Men's Cross Country<br>Football<br>Men's Golf | Normal Select Sport                                   |
| Sport                            | Men's Soccor<br>Men's Swimming and Diving<br>Men's Tennis<br>Men's Track<br>Men's Wrestling                       | Select All Men's sports     Select All Women's sports |

## **UPLOAD DOCUMENTS**

Fill in the search criteria to upload: » Matriculation letters.

» Matriculation letters.

Resources to assist with monitoring student-athlete accounts available in the Resources link include:

- » Academic Inconsistency Form.
- » Final Certification Disclaimer Form.